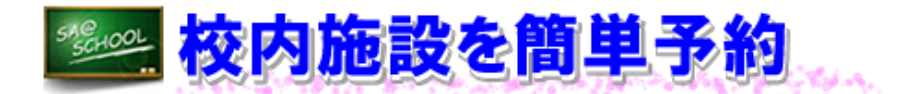

## 1 実施内容

ここでは、体育館や特別教室など、校内の施設を使用する際に、「施設利用予約」を活用した例を 紹介します。当該校では、今まで校内の施設を使用する場合、各学部の授業時間割と照らし合わせな がら、紙の予約表にそれぞれの予約を記入していました。

そこで、「施設利用予約」を利用し運用を開始しました。はじめに管理者による施設一覧の新規登録が必要です。手順は、以下の通りです。

「施設利用予約」を表示します。

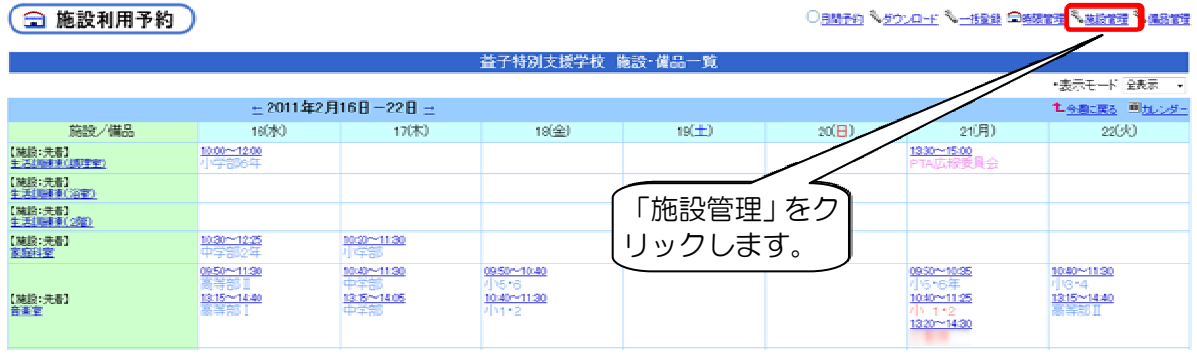

以下のような施設マスタ管理画面が表示されます。

| < 施設マスタ管理 |             |           |       |               |           |        |         |               | LIRA   |     |
|-----------|-------------|-----------|-------|---------------|-----------|--------|---------|---------------|--------|-----|
|           | 篇說一         | -覧 (予約ク)  | lJ    | <u> 世子</u> 科8 | 使裸学校      | - )    |         |               | 「施設登録. | 」をク |
|           | 1010-0      | 1716      | 1203  | - 11          | TT CARLON |        | Aurosta | Statute State | リックして  | 新規登 |
|           | (全体)        | LLA Modes | ed wa | La jeuts      | T# JIB I  | CARIE. | 1999-1  | AM STR.       | 録します。  |     |
|           | 生活却味味味(調理室) | 50        | 0     | 無制限           | 先着        | 10     | 1       | 655           |        |     |
|           | 生活訓練兼練(浴室)  | 7         | 0     | 無制限           | 先着        | 10     | 自       | 655           | 1      |     |
|           | 生活訓練練(2階)   | 16        | Ú     | 無制限           | 先着        | 11     | 1       | 615           | 1      |     |
|           | 家庭科室        | 84        | 0     | 無制限           | 先着        | đ      | 自       | 455           | 1      |     |
|           | 音樂室         | 324       | 0     | 無刺限           | 先着        | đ      | 1       | 605           |        |     |
|           | 報作業室        | 10        | 0     | 無制限           | 先着        | 1      | 1       | 455           |        |     |
|           | 生訓修         | 0         | 0     | 無利限           | 先着        | đ      | 8       | 605           |        |     |
|           | 校庭          | 0         | 0     | 無制限           | 先着        | đ      | 0       | 404           | -      |     |
|           | 美術室         | 3         | 0     | 無制限           | 先着        | af     | 8       | 605           |        |     |
|           | 会講座         | 2         | 1     | 無制限           | 先着        | 1      | 8       | 455           | -      |     |
|           | 図書室         | 289       | 2     | 無制限           | 先着        | af.    | 8       | 666           |        |     |
|           | 視聴覚室        | 0         | 3     | 無制限           | 先着        | 11     | 音       | 655           |        |     |
|           | コンピューダ室     | 171       | 4     | 無制限           | 先着        | of     | Û       | 455           |        |     |
|           | 体育館         | 562       | 5     | 無制限           | 先者        | 10     | 1       | 666           |        |     |

ここから新規登録を行います。

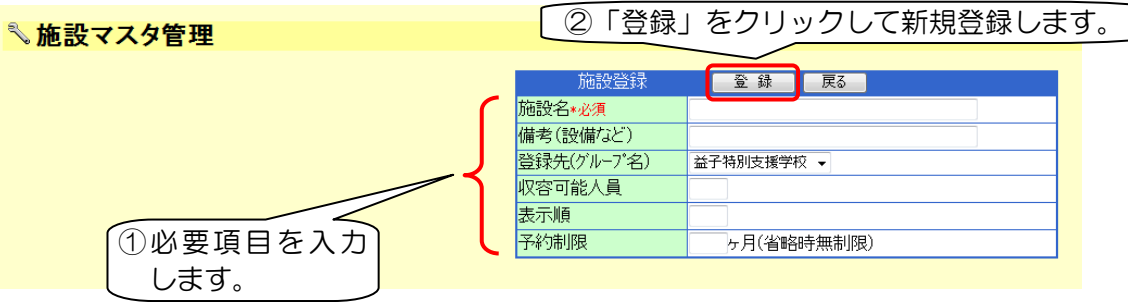

「施設利用予約」を表示すると、登録した施設が一覧となり、表示されます。

| ○月間予約 № ダウンロード № 一括登録 @時限管理 % 施設管理 % |                                                                                      |                   |                                |                                  |                                                          |                                                                                            |                                                                                 |  |
|--------------------------------------|--------------------------------------------------------------------------------------|-------------------|--------------------------------|----------------------------------|----------------------------------------------------------|--------------------------------------------------------------------------------------------|---------------------------------------------------------------------------------|--|
|                                      |                                                                                      | 益子                | 特別支援学校                         | 施設·備品一覧                          | Ī                                                        |                                                                                            |                                                                                 |  |
| -                                    |                                                                                      |                   |                                |                                  |                                                          | ・表示                                                                                        | モード 全表示 🔹                                                                       |  |
|                                      | <u>←</u> 2010年12月                                                                    | ]10日-16日 <u>→</u> | 1 <u>今週に戻る</u> <u> 画</u> カレンダー |                                  |                                                          |                                                                                            |                                                                                 |  |
| 施設/備品                                | 10(金)                                                                                | 11(土)             | 12(日)                          | 13(月)                            | 14(火)                                                    | 15(7K)                                                                                     | 16(木)                                                                           |  |
| 【施設:先着】<br>生活訓練棟(調理室)                |                                                                                      |                   |                                | 09:50~11:30<br>5-1               | <u>09:50~15:00</u><br>高1                                 | 09:50~11:25<br>/]\5 = 2                                                                    | <u>13:30∼14:00</u><br>/]\1                                                      |  |
| 【施設:先着】<br>生活訓練棟(浴室)                 |                                                                                      | 登録した              | 施設が表                           |                                  |                                                          |                                                                                            |                                                                                 |  |
| 【施設:先着】<br>生活訓練棟(2階)                 | 14:30~16:50<br>影肖防設備修理』<br>事務室                                                       | 示されま              | ま。                             |                                  | 09:00~15:00                                              | 09:00~15:00                                                                                | 09:00~15:00                                                                     |  |
| 【施設: 先着】<br>家庭科室                     |                                                                                      |                   |                                | <u>09:00~12:00</u><br>『調理』/]/6-2 | <u>09:50~15:00</u><br>高1                                 | <u>10:30~12:25</u><br>中学部2年                                                                | <u>10:40~11:30</u><br>小学部<br><u>13:10~14:00</u><br>中2                           |  |
| 【施設:先着】<br><u>音楽室</u>                | 0 <u>9-50~10:40</u><br>月5-6<br><u>10:40~11:30</u><br>月1:1 <u>:30~12:20</u><br>高1-3:4 |                   |                                | <u>10:00~11:25</u><br>小高ブロ       | <u>10:40~11:30</u><br>小冬•4<br><u>13:15~14:40</u><br>高等部工 | 0 <u>9:10~09:40</u><br>[字部殘該会]<br>0 <u>950~11:30</u><br>高等部<br><u>13:15~14:40</u><br>高等部 I | 09:45~10:4 <u>0</u><br>1 <u>0:40~11:30</u><br>中学部<br>1 <u>3:15~14:05</u><br>中学部 |  |
| 【施設:先着】<br><u>軽作業室</u>               |                                                                                      |                   |                                | 0950~14:40<br>高等部作莱              |                                                          | 09:10~09:40<br>『学部疑談会』<br>1 <u>3:00~15:00</u><br>[1]16制服採寸』                                | 0950~14:40<br>高等部作業                                                             |  |
| 【施設:先着】<br>生訓室                       |                                                                                      |                   |                                |                                  |                                                          |                                                                                            |                                                                                 |  |

事前に、これまでの紙台帳で管理していた予約データを、すべて「施設利用予約」に移行しました。 そして、職員会議の際にパソコンを使った予約方法について、全教職員に対し、校内研修を実施し ました。その上で「施設利用予約」の運用を開始しました。ここでは、音楽室の予約の例を示します。

| 💼 施設利用                               | 用予約                                                               |                                                        |                                           | 〇月間予約                      | <u> ∛ ダウンロード</u> <u>→</u> _                  | <u>括登録</u> 雷時限管理  ペ                                                     | ·施設管理 3 備品                                              |
|--------------------------------------|-------------------------------------------------------------------|--------------------------------------------------------|-------------------------------------------|----------------------------|----------------------------------------------|-------------------------------------------------------------------------|---------------------------------------------------------|
| <u>◎設利用予約</u> > 音楽室                  | 5                                                                 |                                                        | 「吾変安」系                                    | 約一覧                        |                                              |                                                                         |                                                         |
| 表示施設/備品【熵                            | 設】音楽室                                                             | ▼ ・表示期間 <u>日</u>   )                                   | 週間   <u>月</u>   <u>(今週)</u>               | *) <u>見</u><br><u>加バー</u>  |                                              |                                                                         |                                                         |
|                                      |                                                                   | <u>+</u>                                               | 2010年12月10                                | 8−16日 ±                    |                                              |                                                                         |                                                         |
| 施設名                                  | 10(金)                                                             | 11(土)                                                  | 12(日)                                     | 13(月)                      | 14(火)                                        | 15(水)                                                                   | 16(木)                                                   |
| 音楽室                                  | /\\5+6<br>0950~1040<br>/\\1+2<br>1040~1130<br>高1-3+4<br>1130~1220 | 予約したい<br>マーク                                           | )<br>1日の<br>7をクリッ:                        | 小高プロ<br>1000~1125<br>クします。 | 小3・4<br>10:40~11:30<br>高等部 II<br>13:15~14:40 | 『学部逐談会』<br>09:10~09:40<br>高等部 II<br>09:50~11:30<br>高等部 I<br>13:15~14:40 | 09.45~10.40<br>中学部<br>10.40~11.30<br>中学部<br>13:15~14.05 |
| / )をク                                | フリックする                                                            | と、以下の画                                                 | 画面になり                                     | ます。                        |                                              |                                                                         |                                                         |
| 💼 施設利用                               | 目予約                                                               |                                                        |                                           | ○月間予約 २                    | <u> ダウンロード</u> <sup>●</sup> <u> 一括</u>       | <u>證錄</u> 雷 <u>時限管理</u> 参加                                              | 施設管理 🔧 備品的                                              |
| 設利用予約 > 音楽室 >                        | > 予約の追加                                                           |                                                        |                                           |                            |                                              |                                                                         |                                                         |
| 予約時間、 <sup>7</sup><br>ラス)利用<br>カし、「追 | 利用者(ク<br>目的を入<br>加」をク                                             | 予約の追加<br>通数名 音楽室<br>日 付 <sup>2010/12/</sup><br>例:1999/ | <u>加</u> 予約一<br>13<br>(1/1,2,3,2/1,3/1,20 | 覧画面へ戻る<br>00/1/1           |                                              |                                                                         |                                                         |

)

.

時間登録 08 ▼ 時 30 ▼ 分 ~ 17 ▼ 時 30 ▼ 分
 ※時限は登録されていません。

 利用者
 益子特別支援学

 予約者
 益子特別支援学校管理者(SA430011)

利用目的 会議 🔹 (詳細目的:

備考

リックします。

まず、初期画面から音楽室をクリックします。すると、以下のような画面が表示されます。

## 2 実施後の状況(学校の先生方の声)

実施後のアンケートでは、全体の約半数の教職員が便利であると答えています。小・中・高と3学 部ある当該校では、各学部の行事の際、今までは全学部に確認して回るということを行っていました が、その手間が省けたことや空き状況がすぐに分かり、予約しやすいという感想が寄せられました。 一方で、当該校では授業途中に空き状況の確認をする必要があることから、グループウェア (「SA@SCHOOL」)を起動させるのに、時間がかかってしまうという意見もありました。しかし、 時間割と手書き記入の予約表を照らし合わせながら予約するよりは、「施設利用予約」を活用するこ とで、確実に利便性が高いと感じる教職員が多かったようです。

## 3 ワンポイントアドバイス

- (1) 施設の空き状況がすぐに分かり、便利です。
- (2) 事前に予約されたものであっても修正が必要となる場合があります。しかし、別のアカウント では修正できないため、不都合が生じます。そこで、修正が可能な管理者権限のアカウントの扱 いについての取決めが必要になってくるでしょう。

## こんなことにも、使ってみたら…?

★ 備品の利用予約